## Installing .NET version 3.5 into Windows Server 2012

- 1. Insert the Server 2012 disc into your CD/DVD drive. Please note the drive letter for the CD/DVD drive as it will be needed later.
- 2. Start the Server Manager.
- 3. Click on Add roles and features to start the Add Roles and Features Wizard.

|               |                 | Server Mana                                                             | iger                                               |         |        |       | _ (  | o x  |
|---------------|-----------------|-------------------------------------------------------------------------|----------------------------------------------------|---------|--------|-------|------|------|
| Server M      | lanager • Dash  | board                                                                   |                                                    | • 🗊   🖡 | Manage | Tools | View | Help |
|               | WELCOME TO SERV | ER MANAGER                                                              |                                                    |         |        |       |      |      |
| ge Services ▷ | QUICK START     | <ol> <li>Configure t</li> <li>Add roles a</li> <li>Add other</li> </ol> | this local serv<br>and features<br>servers to mana | ver     |        |       |      |      |
|               | LEARN MORE      | 4 Create a se                                                           | erver group                                        |         |        |       | Hide | e    |

- 4. On the *Before You Begin* screen click on *Next*.
- 5. On the *Select Installation type* screen click on *Next*.
- 6. On the *Select destination server* screen make sure the correct server is selected and click on *Next*.
- 7. On the Select server roles screen click on Next.

8. On the *Select features* screen click on the *.NET Framework 3.5 Features* box and click on *Next*.

| 2                                                                                                    | Add Roles and Features Wizard                                                                                                    | _ <b>_</b> X                                                                                                    |
|----------------------------------------------------------------------------------------------------|----------------------------------------------------------------------------------------------------|----------------------------------------------------------------------------------------------------|
| Select features Before You Begin Installation Type Server Selection Server Roles Features Confirmation Results | Add Roles and Features Wizard         Select one or more features to install on the selected server.         Features         Image: Select one or more features to install on the selected server.         Features         Image: Select one or more features to install on the selected server.         Features         Image: Select one or more features to install on the selected server.         Features         Image: Select one or more features to install on the selected server.         Features         Image: Select one or more features to install on the selected server.         Features         Image: Select one or more features to install on the selected server.         Image: Select one or more features to install on the selected server.         Image: Select one or more features to install on the selected server.         Image: Select one or more features to install on the selected server.         Image: Select one or more features to install on the select one of the select one of | Description<br>NET Framework 3.5 combines the<br>power of the .NET Framework 2.0<br>APIs with new technologies for<br>building applications that offer<br>appealing user interfaces, protect<br>your customers' personal identity<br>information, enable seamless and<br>secure communication, and provide<br>the ability to model a range of<br>business processes. |
|                                                                                                    |                                                                                                    |                                                                                                    |
|                                                                                                    | < Previous Next :                                                                                                    | Install Cancel                                                                                                    |

9. On the *Confirm installation selections* screen click on *Specify an alternate source path*.

| 2                                                         | Add Roles and Features Wizard                                                                                                    | _ <b>_</b> X                                                           |  |  |  |
|-----------------------------------------------------------|----------------------------------------------------------------------------------------------------|------------------------------------------------------------------------|--|--|--|
| Confirm installa                                          | y an alternate source path? One or more installation selections are missing sou                                                     | DESTINATION SERVER<br>WIN-65CCANHQ2JH<br>urce files on the destinati X |  |  |  |
| Before You Begin<br>Installation Type<br>Server Selection | Restart the destination server automatically if required     Optional features (such as administration tools) might be displayed or | atically if required                                                   |  |  |  |
| Server Roles<br>Features                                  | been selected automatically. If you do not want to install these option their check boxes.                                          | al features, click Previous to clear                                   |  |  |  |
| Confirmation<br>Results                                   | .NET Framework 3.5 Features<br>.NET Framework 3.5 (includes .NET 2.0 and 3.0)                                                       |                                                                        |  |  |  |
|                                                           | Export configuration settings<br>Specify an alternate source path                                                                   |                                                                        |  |  |  |
|                                                           | < Previous Next >                                                                                                    | Install Cancel                                                         |  |  |  |

10. In the *Path:* text area type in **D:\Sources\SxS\** where **D** would be the drive letter of your CD/DVD drive then click on *OK*. To start the install click on *Install*.

| à           | Add Roles and Features Wizard                                                                                                    | x  |  |  |
|-------------|----------------------------------------------------------------------------------------------------|----|--|--|
| S           | specify Alternate Source Path                                                                                                    |    |  |  |
| S<br>n      | ome servers might not have all source files available to add all roles, role services, or features. The source files<br>night not have been installed, or might have been removed by users after the operating system was installed.                                                                                                    |    |  |  |
| lf<br>ti    | f the server on which you want to install roles or features does not have all required source files, the server can<br>ry to get files by using Windows Update, or from a location that is specified by Group Policy.                                                                                                    | 'n |  |  |
| Y<br>s<br>a | You can also specify an alternate path for the source files, if the destination server does not have them. The<br>source path or file share must grant Read permissions either to the Everyone group (not recommended for<br>security reasons), or to the computer (local system) account of the destination server; granting user account<br>access is not sufficient. |    |  |  |
| T<br>tl     | he following are examples of a valid source file path where the destination server is the local server, and wher<br>he E: drive contains the Windows Server installation media.                                                                                                    | e  |  |  |
| St          | ource files for .NET Framework 3.5 Features are not installed as part of a typical installation, but are available i<br>he side-by-side store (SxS) folder:<br>E:\Sources\SxS\                                                                                                    | n  |  |  |
| S           | ource files for other features are available in the Install.wim file. Add the WIM: prefix to the path, and a suffix<br>ndicate the index of the image from which to get source files. In the following example, the index is 4:<br>WIM:E:\Sources\Install.wim:4                                                                                                    | 0  |  |  |
| P           | ath: D:\Sources\SxS\                                                                                                    |    |  |  |
|             | OK Cancel                                                                                                    |    |  |  |

11. Once the Install progress bar is complete click on *Close* and then exit out of the Server Manager.